## VNDLY Training Completing Timesheets

Digital Services Contingent Workers

This quick reference guide will provide the steps necessary to create timesheets in Workday VNDLY. This guide covers how to:

• Locate a timesheet.

• Complete a Summary timesheet.

For Digital Services contingent workers who utilize Planview, there is an automatic integration of time into VNDLY. It is the responsibility of both the contractor AND the leader to ensure all time is entered and allocated correctly within Planview weekly. Leaders are expected to review and approve timesheets by Tuesday at 5:00 p.m.

## **Locate Timesheet**

- 1. Navigate to **Timesheets** > **Summary**.
- 2. Use the following filters to locate the timesheet:
  - a. Use the pull-down menu to select a Work Week Period.
  - b. Use the arrows to select a **Date Range**.
  - C. In the Search bar, enter a contractor's name or ID
  - d. Use the pull-down menu to choose a **Status**.

| Timesheets       |                                 |                                               | Upload Download |
|------------------|---------------------------------|-----------------------------------------------|-----------------|
| Work Week Period | Date Range                      | Search                                        | By Status       |
| Monday - Sunda 🗸 | ◀ Jun 12, 2023 - Jun 18, 2023 ► | Q Search Contractor name, IDs, or vendor name | Select v        |

- 3. Select the **Go to Timesheet** button on the appropriate Timesheet.
- 4. Confirm the timesheet integrated into the appropriate week and hours are allocated for each day.
- 5. Once confirmed, "Submit" timesheet in upper right corner.

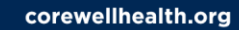

| Timesheet Summary                                                              |                                                       |               |                |        |        |        |        |        |        |        |       |     |  |
|--------------------------------------------------------------------------------|-------------------------------------------------------|---------------|----------------|--------|--------|--------|--------|--------|--------|--------|-------|-----|--|
| < Mar 23 - 29, 2025 >                                                          |                                                       |               |                |        |        |        |        |        |        |        |       | nit |  |
| nter Time Status Adjusting Contractor Brendan O'connor Vendor TEKSystems, Inc. |                                                       |               |                |        |        |        |        |        |        |        |       |     |  |
|                                                                                | Accounting Code                                       |               |                | Sun    | Mon    | Tue    | Wed    | Thu    | Fri    | Sat    |       |     |  |
| Work Type                                                                      | Cost Center                                           | Project       | Capitalization | Mar 23 | Mar 24 | Mar 25 | Mar 26 | Mar 27 | Mar 28 | Mar 29 | TOTAL |     |  |
| COREW000211 - Digital Services                                                 |                                                       |               |                |        |        |        |        |        |        |        |       |     |  |
| REG ~                                                                          | CC51000 - Administration - Admitting And Registration | null - null X | Select v       | 0      | 8      | 8      | 8      | 8      | 8      | 0      | 40.00 |     |  |
|                                                                                |                                                       |               | TOTAL          | 0.00   | 8.00   | 8.00   | 8.00   | 8.00   | 8.00   | 0.00   | 40.00 |     |  |
| + Add New Row Total Hours: 40.00 Total Worked: 40.00 Total Non Worked: 0.00    |                                                       |               |                |        |        |        |        |        |        |        |       |     |  |